## Guía para acceder a la intranet de FaCENA.

Para más información dirigirse a su respectivo Secretario de Departamento Pedagógico o comunicarse con los señores Juan Carlos Gil, Ing. Raúl E. Lafuente o Reimundo Ruíz Díaz del Soporte Técnico IT de FaCENA (Int. 106 y 120 - CAMPUS).

*Importante:* Para ingresar a la intranet, necesita tener acceso a una computadora que esté físicamente conectada por cable con la red interna de la FaCENA. No podrá hacerlo desde fuera de la institución utilizando la internet.

**Paso 1:** Con la computadora lista para ejecutar aplicaciones, ingrese a cualquier navegador que tenga disponible en el ordenador.

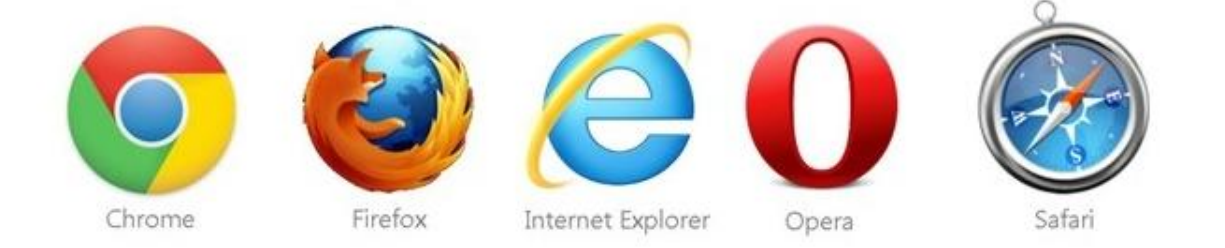

**Paso 2:** Ingrese en la barra de navegación la siguiente dirección (sin el www): **intranet.exa.unne.edu.ar**, y luego presione la tecla o el equivalente en su teclado.

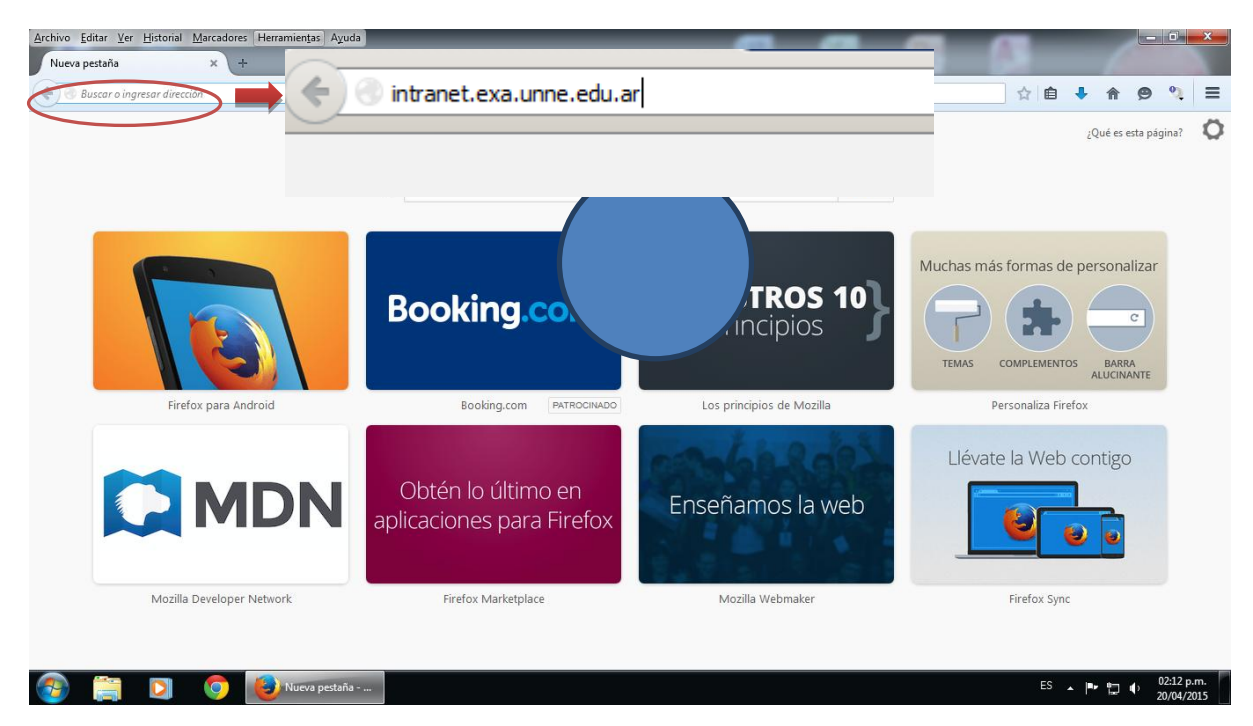

## Ingresará a la siguiente pantalla

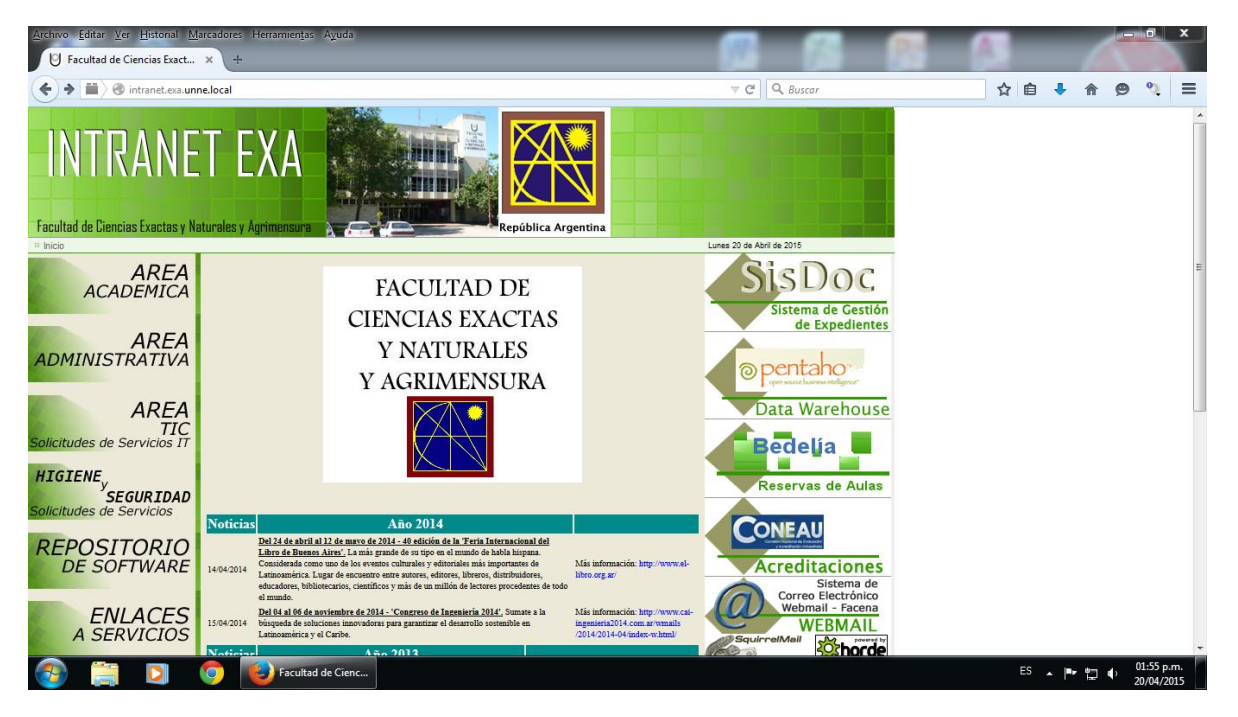

**Paso 3:** Lleve la flecha del ratón encima de donde dice *AREA ACADEMICA* y presione una sola vez el botón izquierdo sobre el mismo.

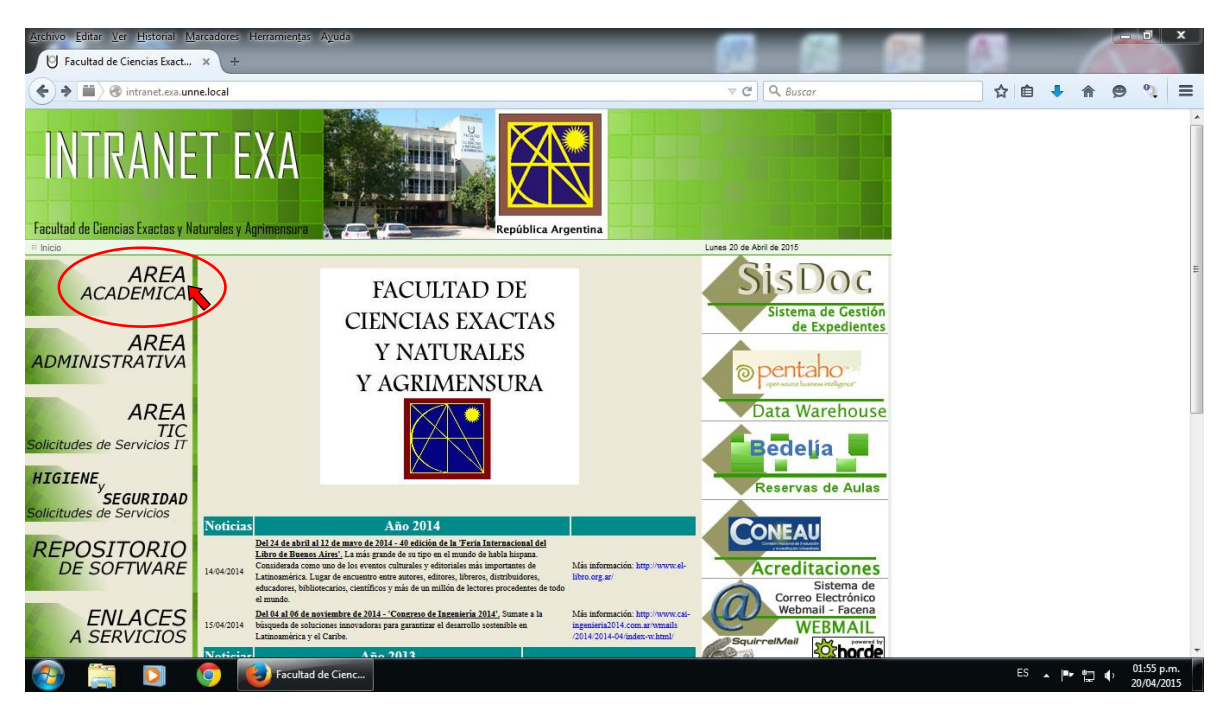

Se desplegará en esa sección de la pantalla dos opciones: Secretaría Académica y Dirección Gestión Estudios

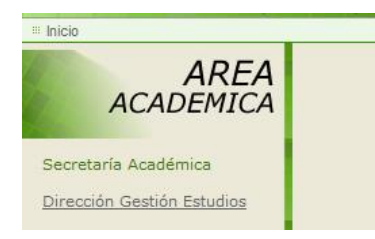

**Paso 4:** Lleve la flecha del ratón hasta Dirección Gestión Estudios y presione una sola vez el botón izquierdo del mismo.

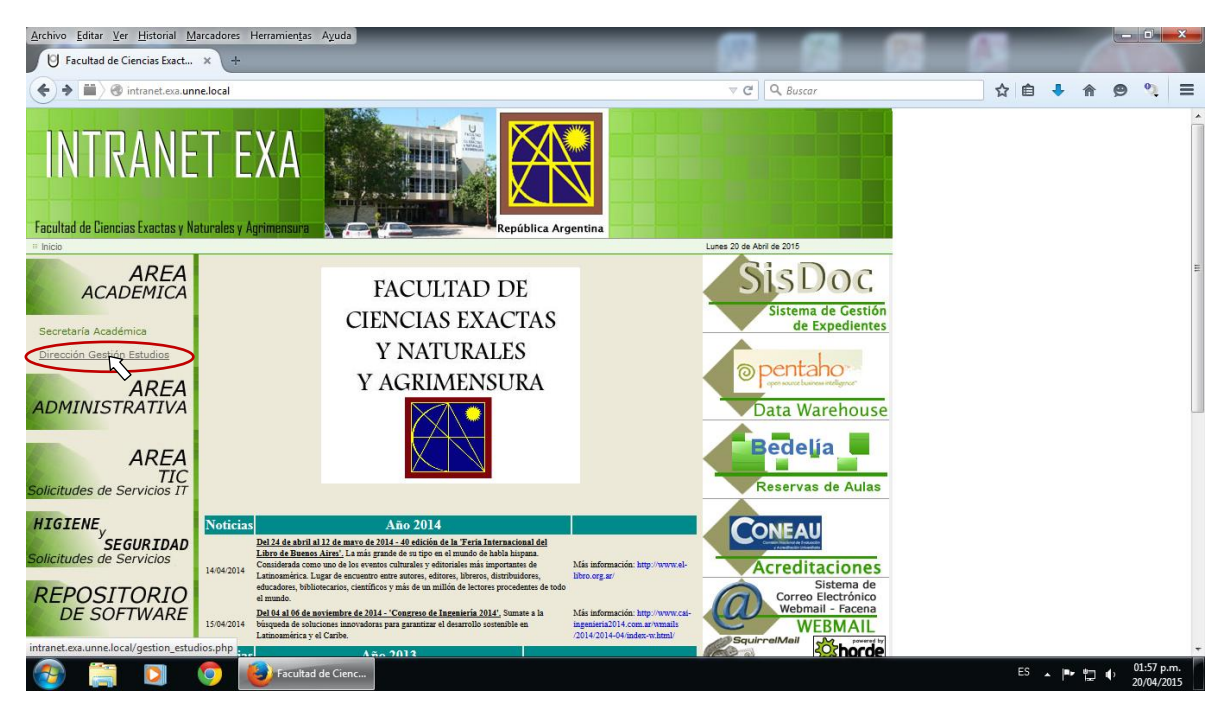

## Ingresará a la siguiente pantalla:

| Archivo Editar Ver Historial Marcadores Herramientas Ayuda    |                                                                                                    |                                                                      |                                                                    |     | 100     |   | ×                    |           |
|---------------------------------------------------------------|----------------------------------------------------------------------------------------------------|----------------------------------------------------------------------|--------------------------------------------------------------------|-----|---------|---|----------------------|-----------|
| Contraction intranel.exa unnelocal/gestion_estudios.php       |                                                                                                    | ⊽ C Buscar                                                           | ☆自                                                                 | + 1 | 9       | 9 | =                    |           |
| INTRANE                                                       |                                                                                                    |                                                                      |                                                                    |     |         |   |                      |           |
| AREA<br>ACADEMICA                                             | ALUMNOS INSCR                                                                                                    | SisDoc                                                               |                                                                    |     |         |   | E                    |           |
| AREA<br>ADMINISTRATIVA                                        | Periodo / Planillas<br>Inscriptos al 1er. Cuatrimestre 2015:<br>1er_cuatrimestre_2015.xls(1,3MB)<br>Inscriptos al 1er. Bimestre 2015:<br>1er. Bimestre 2015 (426 65/B) | Fecha de Actualización<br>06 de Abril de 2015<br>06 de Abril de 2015 | © pentaho                                                          |     |         |   |                      |           |
| AREA<br>TIC<br>Solicitudes de Servicios IT                    | Inscripción Anual 2015:<br>Anual_2015.xls(377,5KB)                                                                                                    | 06 de Abril de 2015                                                  | Data Warehouse                                                     |     |         |   |                      |           |
| HIGIENE <sub>y</sub><br>SEGURIDAD<br>Solicitudes de Servicios | » PERFIL DOCENTE TUTORIAL DE USO                                                                                                    | Reservas de Aulas                                                    |                                                                    |     |         |   |                      |           |
| REPOSITORIO<br>DE SOFTWARE                                    |                                                                                                    |                                                                      | Acreditaciones                                                     |     |         |   |                      |           |
| ENLACES<br>A SERVICIOS                                        |                                                                                                    |                                                                      | Correo Electrónico<br>Webmail - Facena<br>WEBMAIL<br>Squirret/Mail |     |         |   |                      | ÷         |
| 🚳 🚞 🖸                                                         | 🧿 😺 Facultad de Cienc                                                                                                    |                                                                      |                                                                    | ES  | •  ■• ¦ | • | 01:53 p.<br>20/04/20 | m.<br>)15 |

Observará tres enlaces para descargar archivos en formato Excel 2003:

- 1er\_cuatrimestre\_2015.xls: Lista completa de alumnos de FaCENA que cursan asignaturas cuatrimestrales del primer cuatrimestre 2015.
- 1er\_bimestre\_2015.xls: Lista completa de alumnos de FaCENA que cursan asignaturas del primer bimestre 2015 (Oportunamente ingresarán enlace para listas del segundo bimestre 2015.
- Anual\_2015.xls: Lista completa de alumnos de FaCENA que cursan asignaturas anuales.

**Paso 4:** Coloque la flecha del ratón encima del enlace del archivo que le interese descargar y presione una sola vez el botón izquierdo sobre el mismo.

Aparecerá el siguiente Cuadro de Opciones en la pantalla:

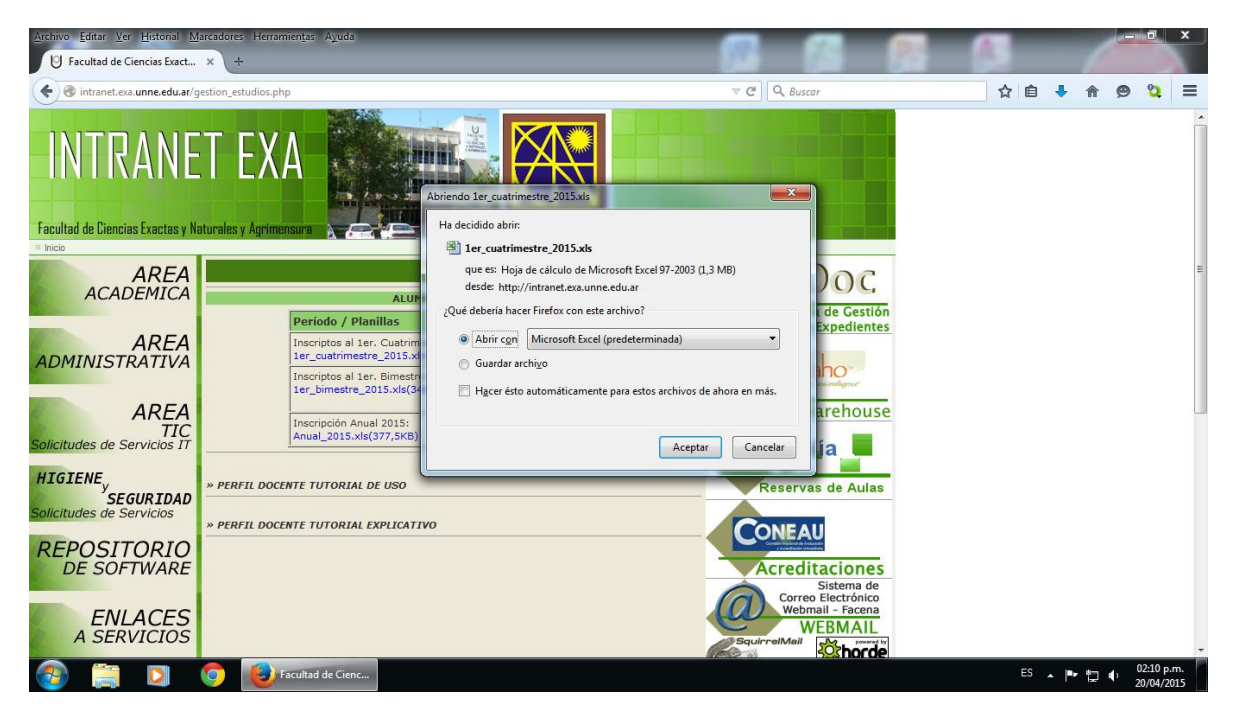

Puede elegir entre:

- Abrir directamente el archivo para luego guardarlo (no es recomendable).
- **Guardar** el archivo directamente en el directorio seleccionado por defecto en su navegador **o** en el directorio que Ud. indique.

Una vez descargado el archivo Excel, podrá trabajar sobre él de acuerdo a los requerimientos del trabajo a realizar.

**MUCHOS EXITOS**